## MODALITA' E TERMINI PER LA PRESENTAZIONE DELLA DOMANDA

La domanda di partecipazione alla procedura P.E.O. dovra' essere prodotta, pena esclusione, ESCLUSIVAMENTE TRAMITE PROCEDURA TELEMATICA, presente nel sito <u>https://aspag.iscrizioneconcorsi.it/</u> e dovra' essere presentata a decorrere dal 23/09/2021 entro, e <u>non oltre il 23/10/2021.</u>

## Il termine fissato per la presentazione dell'istanza e' perentorio e l'eventuale riserva di produzione successiva di documenti e' priva d'effetto.

L'Amministrazione non assume responsabilità in caso di impossibilità di apertura dei file.

# PER PARTECIPARE ALLA PROCEDURA P.E.O. E' NECESSARIO EFFETTUARE OBBLIGATORIAMENTE L'ISCRIZIONE ONLINE SUL SITO <u>https://aspag.iscrizioneconcorsi.it</u>

## L'UTILIZZO DI MODALITÀ' DIVERSE DI ISCRIZIONE COMPORTERÀ' L'ESCLUSIONE DEL CANDIDATO DALLA SELEZIONE.

La procedura informatica per la presentazione delle domande sarà attiva a partire dal 23/09/2021 e verrà automaticamente disattivata alle ore 23.59 del 23/10/2021 Pertanto, dopo tale termine, non sarà più possibile effettuare la compilazione online della domanda di partecipazione e non sarà ammessa la produzione di altri titoli o documenti a corredo della domanda. Inoltre non sarà più possibile effettuare rettifiche o aggiunte.

La compilazione della domanda potrà essere effettuata 24 ore su 24 (salvo momentanee interruzioni per manutenzione del sito) da computer collegato alla rete internet e dotato di un browser di navigazione aggiornato tra quelli di maggiore diffusione (Chrome, Explorer, Firefox, Safari) che supporti ed abbia abilitati JavaScript e Cookie. La compatibilità con i dispositivi mobili (smartphone, tablet) non è garantita. <u>Si consiglia di effettuare la registrazione e la compilazione per tempo</u>.

## 1: REGISTRAZIONE NEL SITO AZIENDALE

- Collegarsi al sito internet: <u>https://aspag.iscrizioneconcorsi.it/;</u>
- > Cliccare su "pagina di registrazione" ed inserire i dati richiesti.
- Fare attenzione al corretto inserimento della e-mail (NON PEC, non indirizzi generici o condivisi, ma mail personale) perché a seguito di questa operazione il programma invierà una e-mail al candidato con le credenziali provvisorie (Username e Password) di accesso al sistema di iscrizione on-line (attenzione l'invio non è immediato quindi registrarsi per tempo).
- Collegarsi, una volta ricevuta la mail, al link indicato nella stessa per modificare la <u>Password</u> provvisoria con una password segreta e definitiva a vostra scelta che dovrà essere conservata per gli accessi successivi al primo.

#### 2: ISCRIZIONE ON LINE ALLA PROCEDURA P.E.O.

- Dopo aver inserito Username e Password definitiva selezionare la voce di menù "Selezioni", per accedere alla schermata dei concorsi disponibili.
- > Cliccare l'icona "IscrivitI" corrispondente all'avviso al quale intende partecipare.
- Il candidato accede alla schermata di inserimento della domanda, dove deve dichiarare il POSSESSO DEI REQUISITI GENERALI E SPECIFICI richiesti.

- Si inizia dalla scheda "Anagrafica", che deve essere compilata in tutte le sue parti e dove va allegata la scansione del documento di identità, cliccando il bottone "aggiungi documento".
- Per iniziare cliccare il tasto "Compila" ed al termine dell'inserimento, confermare cliccando il tasto in basso "Salva";
- Proseguire con la compilazione delle ulteriori pagine di cui si compone in format, il cui elenco è disposto sul lato sinistro dello schermo, e che via via che vengono compilate, risultano spuntate in verde, con riportato al lato il numero delle dichiarazioni rese. Le stesse possono essere compilate in più momenti, in quanto è possibile accedere a quanto caricato ed aggiungere/correggere/ cancellare i dati, fino a quando non si conclude la compilazione cliccando su "Conferma ed invid".
- Si sottolinea che tutte le informazioni (requisiti specifici di ammissione, titoli di carriera ecc) di cui sopra, dovranno essere indicate in modo preciso ed esaustivo in quanto si tratta di dati sui quali verrà effettuata la verifica del possesso dei requisiti per la partecipazione all'avviso, nonché la valutazione dei titoli. Si tratta di una dichiarazione resa sotto la propria personale responsabilità ed ai sensi del D.P.R. 28.12.2000, n. 445.
- I rapporti di lavoro in corso devono essere DICHIARATI limitatamente alla data in cui viene compilata la domanda (quindi, in caso di servizi ancora in corso, nel campo corrispondente alla data di fine rapporto il candidato deve inserire la data di compilazione della domanda).

ATTENZIONE per i titoli di cui all'art. 7 del Regolamento Aziendale P.E.O. è necessario, al fine della eventuale valutazione, effettuare la scannerizzazione dei documenti o di eventuale dettagliata Autocertificazione nelle forme di legge e fare il **caricamento** direttamente nel format on line.

I documenti che devono essere necessariamente allegati sono:

- a. documento di identità valido;
- b. il Decreto ministeriale di riconoscimento del titolo di studio, se conseguito all'estero;
- c. domanda prodotta tramite questo portale debitamente firmata in modo autografo. La domanda allegata non deve riportare la scritta fac-simile e deve essere completa di tutte le pagine di cui è composta (non solo l'ultima pagina con la firma).

Nei casi suddetti effettuare la scannerizzazione dei documenti e l'upload seguendo le indicazioni e cliccando il bottone "aggiungi allegato", ponendo attenzione alla dimensione massima richiesta nel format.

Terminata la compilazione di tutte le sezioni, cliccare su "Conferma ed invio". Dopo avere reso le dichiarazioni finali e confermato sarà possibile stampare la domanda definitiva (priva della scritta facsimile) tramite la funzione "STAMPA DOMANDA".

ATTENZIONE: a seguito della conferma, la domanda risulterà bloccata e sarà inibita qualsiasi altra modifica e integrazione, prestare quindi attenzione. Il candidato deve obbligatoriamente procedere allo scarico della domanda, **alla sua firma** e successivo **CARICAMENTO** cliccando il bottone "Allega la domanda firmata".

Solo al termine di quest'ultima operazione comparirà il bottone "Invia l'iscrizione" che va cliccato per inviare definitivamente la domanda. Il candidato riceverà una mail di conferma iscrizione con allegata la copia della domanda. Il mancato inoltro informatico della domanda firmata, con le modalità sopra descritte, determina l'automatica esclusione del candidato dalla selezione di cui trattasi.

Ogni dichiarazione resa dal candidato sul format on-line è sotto la propria personale responsabilità ed ai sensi del D.P.R. 28.12.2000, n. 445, in caso di dichiarazioni mendaci, lo stesso incorre nelle sanzioni penali di cui all'art. 76 DPR 445/2000, oltre alla decadenza dei benefici eventualmente conseguiti sulla base delle dichiarazioni non veritiere.

In caso di non veridicità delle dichiarazioni, si determineranno l'esclusione dalla procedura, la decadenza dagli eventuali benefici conseguiti, nonché la trasmissione degli atti alle competenti Autorità.

Non saranno oggetto di valutazione le dichiarazioni sostitutive rese in modo non corretto od incomplete.

Non verranno presi in considerazione eventuali documentazioni/ integrazioni inviate con modalità diversa da quelle previste dal seguente bando.

Il mancato rispetto, da parte dei candidati, dei termini e delle modalità sopra indicate per la presentazione delle domande comporterà la non ammissibilità alla selezione.

#### 3: ASSISTENZA

Le richieste di assistenza possono essere avanzate SOLO tramite l'apposita funzione disponibile alla voce di menù "RICHIEDI ASSISTENZA" sempre presente nella sezione a sinistra della pagina web. Le richieste di assistenza verranno evase durante l'orario di lavoro e compatibilmente con gli altri impegni del servizio.

Si garantisce una **risposta entro 2 giorni** lavorativi dalla richiesta e **non potranno essere soddisfatte nei 2 giorni antecedenti la data di scadenza della procedura selettiva P.E.O.** 

Si suggerisce di **leggere attentamente il MANUALE ISTRUZIONI** per l'uso della procedura, di cui sopra, e disponibile nel pannello di sinistra delle varie pagine di cui si compone il sito web e nella home page.

## <u>4: ENTRO I TERMINI DI SCADENZA: PROCEDURA DI EVENTUALE INTEGRAZIONE DI ULTERIORI TITOLI E</u> DOCUMENTI ALLA DOMANDA DI PARTECIPAZIONE ALLA PROCEDURA P.E.O.:

Entro i termini di scadenza dopo l'invio on-line della domanda è possibile riaprire la domanda inviata per la produzione di ulteriori titoli o documenti ad integrazione della stessa, tramite la funzione "Annulla domanda".

**NOTA BENE**: si fa presente che la riapertura della domanda per la produzione di ulteriori titoli e documenti PUO' AVVENIRE SONO ENTRO I TERMINI DI SCADENZA e **comporta l'annullamento della domanda precedentemente redatta on-line**, con conseguente perdita di validità della ricevuta di avvenuta compilazione.

Quindi tale procedura prevede la **ripresentazione integrale della domanda di iscrizione on-line** da parte del candidato utilizzando la stessa modalità indicate nel paragrafo 2 di cui sopra.